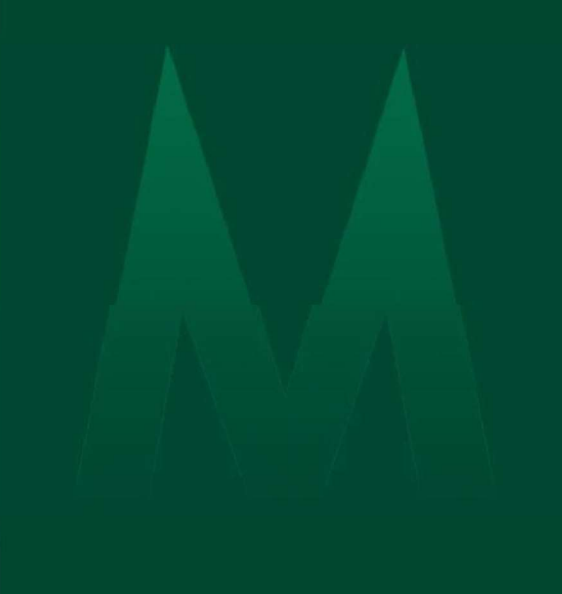

# HELP DESK – USAGE GUIDE

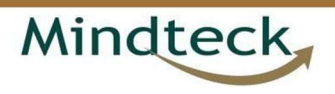

#### Mindteck

Mindteck, AMR Tech Park, Block 1, #23&24, 3rd floor, Bommanahalli, Hosur Road, Bengaluru 560 068, India Tel: +91 80 4154 8000 Website: www.mindteck.com

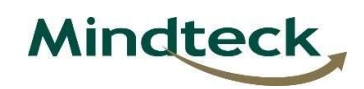

## Table of Contents

....

| A.     | Introduction                     | 3 |
|--------|----------------------------------|---|
| В.     | Objective                        | 3 |
| С.     | Scope of the Document            | 3 |
| D.     | Creating an Helpdesk Ticket      | 3 |
| E.     | Reopen the resolved issue/ticket | 5 |
| <br>F. | Helpdesk Password Reset          | 6 |
|        |                                  |   |

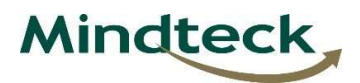

#### A. Introduction

This is a guideline document for using the Helpdesk tool. Helpdesk is a customized open-source application used to log in the calls to the IT Department

#### B. Objective

To provide an understanding of the usage of the Help Desk tool for logging tickets/issues

#### C. Scope of the Document

To define the guidelines for logging the call through the Helpdesk tool for IT support

#### D. Creating an Helpdesk Ticket

URL: http://helpdesk.mindteck.com/

On the home page, click on the IT HELPDESK, TMS HELPDESK, and ADMIN HELPDESK button at the top of the application

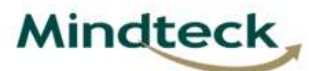

IT HELPDESK~ TMS HELPDESK~ ANY HELPDESK ISSUE? ~

| IT HELPDESK~                  | TMS H <mark>E</mark> LPDESK~ | ANY HELPDESK I | SSUE? \ |
|-------------------------------|------------------------------|----------------|---------|
| Open New Ticke                | et                           |                |         |
| Check Ticket Sta              | atus                         |                |         |
| Helpdesk Usage                | <u></u>                      |                |         |
| Mail Support                  |                              |                |         |
| and the second balance states |                              |                | /       |

1. click on "Open New Ticket"

2. Provide the Mindteck Mail credentials to login the Helpdesk. Please use only the FIRSTNAME. LASTNAME with Domain name. If your Email ID is <u>pruthviraj.pachhu@mindteck.com</u> then your Helpdesk Username will be pruthviraj.pachhu@mindteck.com

| ☆ Support Center Home                        | a New Ticket 🛛 🔒 Check Ticket Status                                                                      |   |
|----------------------------------------------|----------------------------------------------------------------------------------------------------|---|
| JIT IT to Minuteck IT Helpdesk               |                                                                                                    |   |
| ing trouble logging in? Please contact it-de | ept@mindteck.com or call Ext:8091/8092,Escalation 8090.                                                   |   |
| pruthviraj.pachhu@mindteck.com               | Use Mindteck mail credentials to login the IT Helpdesk<br>Ex : Username: xxxx.xxxx@mindteck.com Psw: xxxx | 2 |

- 3. Once you log in to the Helpdesk, provide your Username and Password. You would be taken into the Helpdesk system. Then, click on Open New Ticket.
- 4. When you click on the "Help Topic" drop down you will get the following options which is displayed below, select based on your issue.

#### Help Topic

| - Select a Help Topic                                                                                                    | <b>-</b> ★ *                |
|----------------------------------------------------------------------------------------------------|-----------------------------|
| Email Support<br>Hardware Support<br>Software Support<br>Other IT Support                                                              | Create Ticket Reset Cancel  |
| <ol> <li>Report Issues:</li> <li>Select "Location".</li> <li>Provide your "Worksta<br/>Reporting Manager M<br/>Select Issue</li> </ol> | ation Number"<br>Iail Id    |
| Loaction:                                                                                                    | — Select Location — ✓ *     |
| Workstation Number:                                                                                                    | SF-000 *                    |
| Reporting Manager:                                                                                                    | Mail id of your RM *        |
| Hardware issue:                                                                                                    | - Select Hardware Issue - V |

Please upload the documents related to Approval mail, SVN access rights form, Server access rights form, etc. Click on "Create Ticket."

The issue will successfully be logged into the system, and you will receive an auto-generated email from the helpdesk system with the ticket number and reported issue details.

| Pleas | e Des<br>Sum | cribe \<br>mary: | Your I | ssue<br>[ |       |          |       |   |    |       |   |   | * |       |
|-------|--------------|------------------|--------|-----------|-------|----------|-------|---|----|-------|---|---|---|-------|
| Issue | Detai        | ils:             |        | 34        |       |          |       |   |    |       |   |   | 1 |       |
| <>    | 9            | в                | I      | U         | 5     | :=       | :=    | - | F= | (das) | Þ | œ | - | <br>6 |
|       |              |                  |        |           |       |          |       |   |    |       |   |   |   |       |
| Attac | hmen         | ts: [            | Choo   | ose Fil   | le No | o file c | hosen | 1 |    |       |   |   |   |       |
|       |              |                  |        |           |       |          |       | P |    |       |   | 1 |   |       |

Once you login to Helpdesk click on "Tickets" to see all issues/tickets logged.

#### Tickets

|             |                    | - Any Sta           | atus — 🔻 Go     |            | 💈 Refresh    |
|-------------|--------------------|---------------------|-----------------|------------|--------------|
| Showing     | 1 - 8 of 8 All Tic | Any Sta<br>Open (7) | atus —          |            | 11111        |
| Ticket #    | Create Date        | Closed (1)          | caspect         | Department | Phone Number |
| <b>10</b>   | 04/09/2014         | Closed              | test issue      | IT-Dept    |              |
| Jun 11      | 04/09/2014         | Open                | test1111111111  | IT-Dept    |              |
| 12          | 05/09/2014         | Open                | skkkskks        | IT-Dept    |              |
| <b>M</b> 13 | 05/09/2014         | Open                | test3333        | IT-Dept    |              |
| 14          | 05/09/2014         | Open                | Password Reset  | IT-Dept    |              |
| 15          | 05/09/2014         | Open                | Svn access      | IT-Dept    |              |
| Jan 18      | 05/09/2014         | Open                | Ram upgradation | IT-Dept    |              |
| <b>I</b> 19 | 05/09/2014         | Open                | Ram upgradatiom | IT-Dept    |              |

Page: [1]

### E. Reopen the resolved issue/ticket

| tachments: |  |
|------------|--|
|            |  |

By clicking the ticket ID (Numerical ID), you will be directed to the ticket details, which will open on a new screen. The screenshot below provides additional notes on the ticket. Provide comments and a "Post Replay" button.

By posting, the ticket will be re-opened.

#### F. Helpdesk Password Reset

If you have the Username and forgot your password, click on "Forgot My Password?

| Email or Usemame | Corgot My Password? |  |
|------------------|---------------------|--|
| Password         |                     |  |
| Sign In          |                     |  |

By clicking "Forgot My Password?" link you will be directed to the below screen. Provide your email address or username and click on "Forgot Password"

| RETORT            |                            |
|-------------------|----------------------------|
| vw.retortsoft.com |                            |
|                   | Username pruthviraj.pachhu |
|                   | Login                      |
|                   | Login as a different user  |
| (                 | Forgot Password            |

You will get the password reset Link to your registered personal email account, Click on the password change link and update the password. Mail and Helpdesk will be the Same password .

Having trouble logging in? Please contact <u>it-dept@mindteck.com</u> or call Ext:8091/8092,Escalation 8090.